# トリガー注文(指値・逆指・IFDONE・IFOCO) MATRIX TRADER

## トリガー注文とは「〇〇円になったら指値を発注する。」というように、 トリガー価格に達した時点で注文(指値・逆指)が有効となる注文方法です。

| 注文 🛛 🛛                                                                                 |                                 |
|----------------------------------------------------------------------------------------|---------------------------------|
| USD/JPY                                                                                | トリガー注文の有効・無効が選択できます。            |
| BID +ASK<br>100.79 <sup>8</sup> 0.3 100.80 <sup>1</sup>                                | 有効の場合                           |
| 通常 時間指定 OCO IF-DONE IF-OCO ストリーミング                                                     |                                 |
| USD/JPY - ○ 売 ③ 箕   両建 ● あり ⊙ なし<br>Lot数<br>1Lot=1,000 1 - 1 5 10 50 ●                 | → トリガー価格とは待機中の注文を有効にする価格(条件)です。 |
| <br>▼ トリガー価格 😌 現値 +100 -100                                                            |                                 |
| 注文(通常)                                                                                 | ▶ トリガー価格に達したときに有効になる注文の入力画面です。  |
| 執行条件 ◎ 成行 ◎ 指値 ● 逆指 ● トレール                                                             |                                 |
| ◎ レート 100.295 🔶 現値 +100 -100                                                           |                                 |
| ● レート差 506 クリア +100 -100                                                               |                                 |
| 期限   💿 GTC 💿 当日 💿 日付指定 💿 時間指定                                                          |                                 |
| <ul> <li>注文ダイアログを残す          び 確認画面を表示する         確認画面へ         閉じる         </li> </ul> | RFXTRADER                       |

# ■注文方法

①注文画面を表示し、右上の【トリガー】をクリックします。

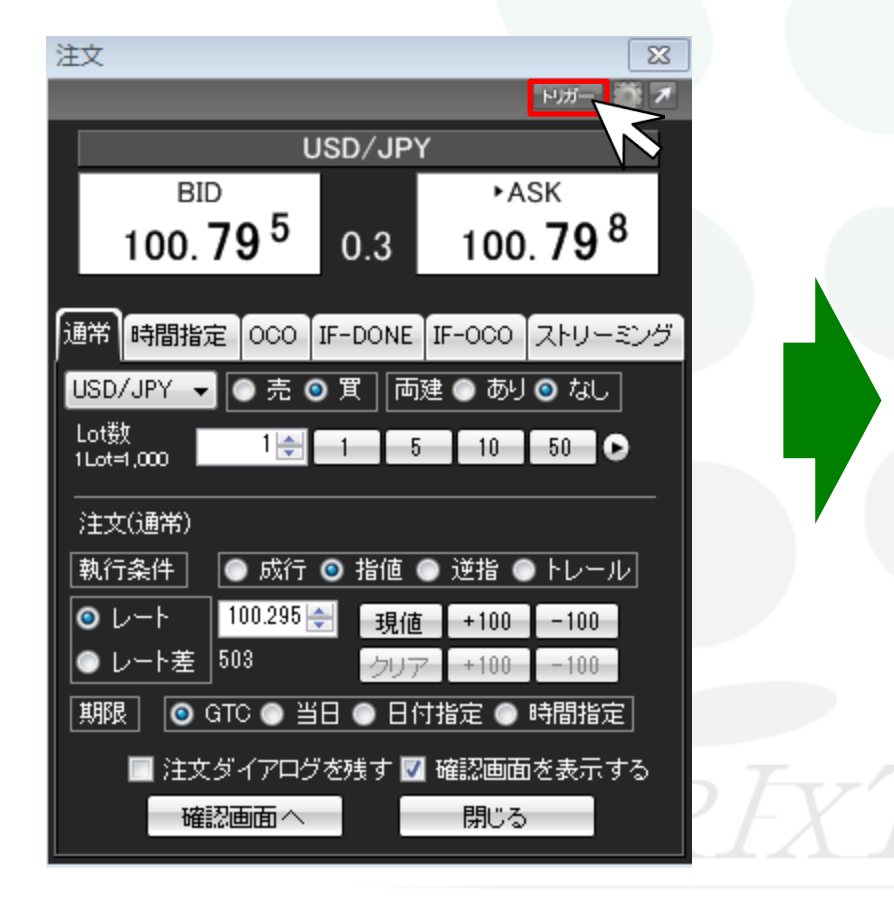

②【トリガー】が緑色になり、【トリガー価格】が表示されます。

| 注文                          |              |               | 23              |
|-----------------------------|--------------|---------------|-----------------|
|                             |              |               | ЮЛ 🎆 🗡          |
| U                           | SD/JP        | Y             |                 |
| BID                         |              | ►AS           | SK              |
| 100. <b>79</b> <sup>8</sup> | 0.3          | 100.          | 80 <sup>1</sup> |
|                             | l I          |               |                 |
| 通常 時間指定 OCO                 | IF-DONE      | IF-OCO        | ストリーミング         |
| USD/JPY 🔻 💽 売 🤇             | )買両          | )建 💿 あり       | ⊙ なし            |
| Lot数<br>1Lot=1,000 1 🚔      | 1 8          | 5 10          | 50 🕞            |
| ☑ トリガー 価格                   | <b>्री</b> म | 見値 ┃ +100     | -100            |
| 注文(通常)                      |              |               |                 |
| 執行条件 💿 成行                   | ◎ 指値         | ● 逆指 ●        | トレール            |
| 0 レート 100.295               | 現個           | <u>i</u> +100 | -100            |
| ● レート差 506                  | クリフ          | 7 +100        | -100            |
|                             | 8 💿 81       | 付指定 🔵 🛛       | 時間指定            |
| 📃 注文ダイアログ                   | を残す 🛛        | 1 確認画面        | を表示する           |
| 確認画面へ                       |              | 問!"ろ          |                 |

③トリガー価格にチェックが入っていることを確認し、 トリガー価格を入力します。

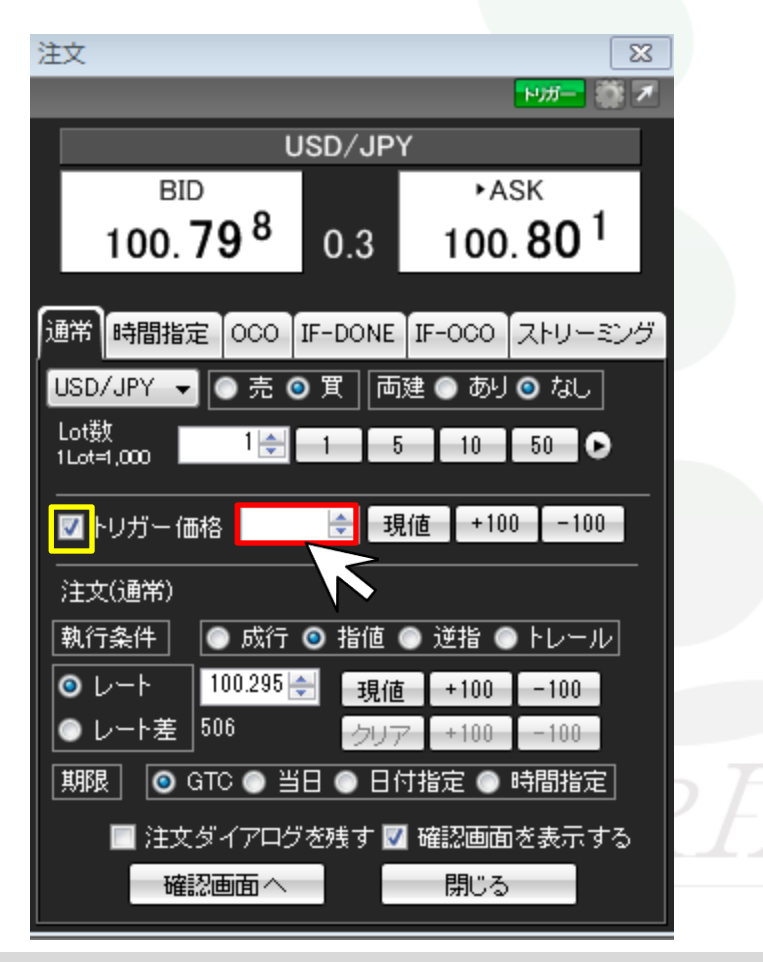

④注文(通常)の執行条件を選択します。 ※トリガー価格を基準にして執行条件を選択します。

| 注文                          |         |                                | X          |
|-----------------------------|---------|--------------------------------|------------|
|                             |         | <b>トリガー</b>                    | <b>₩</b> 7 |
| U                           | ISD/JP  | Y                              |            |
| BID                         |         | ►ASK                           |            |
| 100. <b>79</b> <sup>8</sup> | 0.3     | 100.80                         | 1          |
|                             |         |                                |            |
| 通常 時間指定 OCO                 | IF-DONE | 【IF-0C0 【ストリー                  | ミング        |
| USD/JPY ▼ ● 売 ●             | )買      | i建 🔵 あり 🗿 なし                   |            |
| Lot数 1 会                    | 1 8     | 5 10 50                        | Ð          |
|                             |         |                                |            |
| 図トリガー価格 101.0               | 00 🚖 📑  | 見値 +100 -10                    | 0          |
|                             |         |                                |            |
| 執行条件 🛛 💿 成行                 | ◎ 指値    | ◎ 逆指 ◎ トレー.                    | ル          |
| ● レート 100.295               |         | ŧ <b>  +</b> 100 <b> </b> −100 |            |
| ● レート差 506                  | 207     | 7 +100 -100                    |            |
| 期限 ◎ GTC ◎ 当                | 8 💿 🖯   | 付指定 💿 時間指知                     | Ē          |
| ■ 注文ダイアログ                   | を残す 🛛   | / 確認画面を表示                      | する         |
| 確認画面へ                       |         | 閉じる                            |            |
|                             |         |                                |            |

注文 23 注文 トリガー 🍈 🗡 USD/JPY ►ASK BID BID 100.**79**8 100.**80**<sup>1</sup> 0.3 通常 |時間指定 | OCO | IF-DONE | IF-OCO | ストリーミング USD/JPY 👻 💿 売 💿 買 両建 💿 あり 💿 なし USD/JPY 👻 Lot数 Lot数 1 ≑ 10 50 🕞 5 1Lot=1.000 1Lot=1.000 📝 トリガー 価格 101.000 🚓 現値 🛛 +100 🛛 -100 注文(通常) 注文(通常) 💿 成行 💿 指値 💿 逆指 💿 トレール 執行条件 執行条件 100.295 🚖 ◎ レート 現値 ◎ レート +100 -100レート差 506 +100-100🥱 GTC 💿 当日 💿 日付指定 💿 時間指定 期限 🔲 注文ダイアログを残す 📝 確認画面を表示する 確認画面へ 閉じる

## ⑤レートもしくはレート差から選択し、レートを入力します。

⑥期限を選択します。

※ここではGTCを選択します。

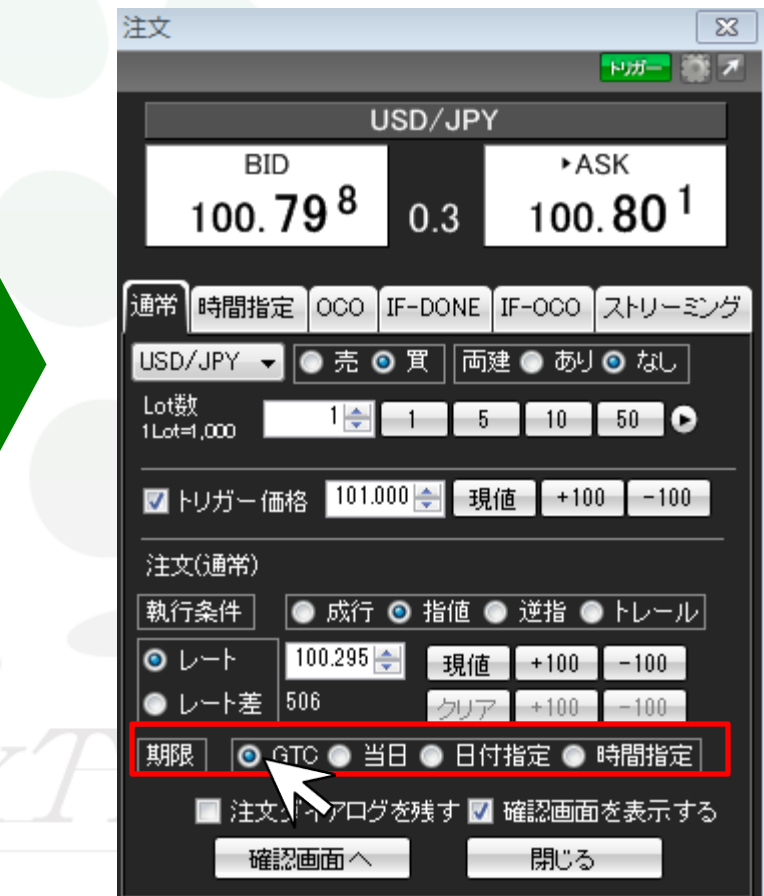

⑦【確認画面へ】をクリックします。

| 注文                             |         |        | Σ               | 3 |  |  |  |  |  |
|--------------------------------|---------|--------|-----------------|---|--|--|--|--|--|
|                                |         |        | <del>МЛ 🎆</del> | 1 |  |  |  |  |  |
| USD/JPY                        |         |        |                 |   |  |  |  |  |  |
| BID                            |         | ►A     | SK              |   |  |  |  |  |  |
| 100. <b>79</b> 8               | 0.3     | 100    | . <b>80</b> I   |   |  |  |  |  |  |
|                                |         |        |                 |   |  |  |  |  |  |
| 通常時間指定 000                     | IF-DONE | IF-OCO | ストリーミン          | 5 |  |  |  |  |  |
| USD/JPY 👻 💿 売 🤇                | 町       | 建 💿 あり | ◎ なし            |   |  |  |  |  |  |
| Lot数     1 🚔                   | 1 5     | 10     | 50 🕞            |   |  |  |  |  |  |
|                                |         |        |                 |   |  |  |  |  |  |
| ┃ 図 トリガー 価格 <mark>101.0</mark> | 00 🚖 🦪  | 植 +10  | 0 -100          |   |  |  |  |  |  |
|                                |         |        |                 |   |  |  |  |  |  |
| 執行条件 💽 成行                      | ◎ 指値    | ● 逆指 ● | トレール            |   |  |  |  |  |  |
| ◎ レート 100.295                  | 見値      | [ +100 | -100            |   |  |  |  |  |  |
| ● レート差 506                     | クリア     | 7 +100 | -100            |   |  |  |  |  |  |
| 期限 🧿 GTC 💿 当                   | 8 💿 81  | 寸指定 🔘  | 時間指定            |   |  |  |  |  |  |
| □ 注文ダイアログ                      | を残す 🔽   | 確認画面   | を表示する           |   |  |  |  |  |  |
| 確認画面へ                          |         | 閉じる    |                 |   |  |  |  |  |  |
|                                |         |        |                 |   |  |  |  |  |  |

⑧【注文内容確認】画面が表示されます。【注文】をクリックします。

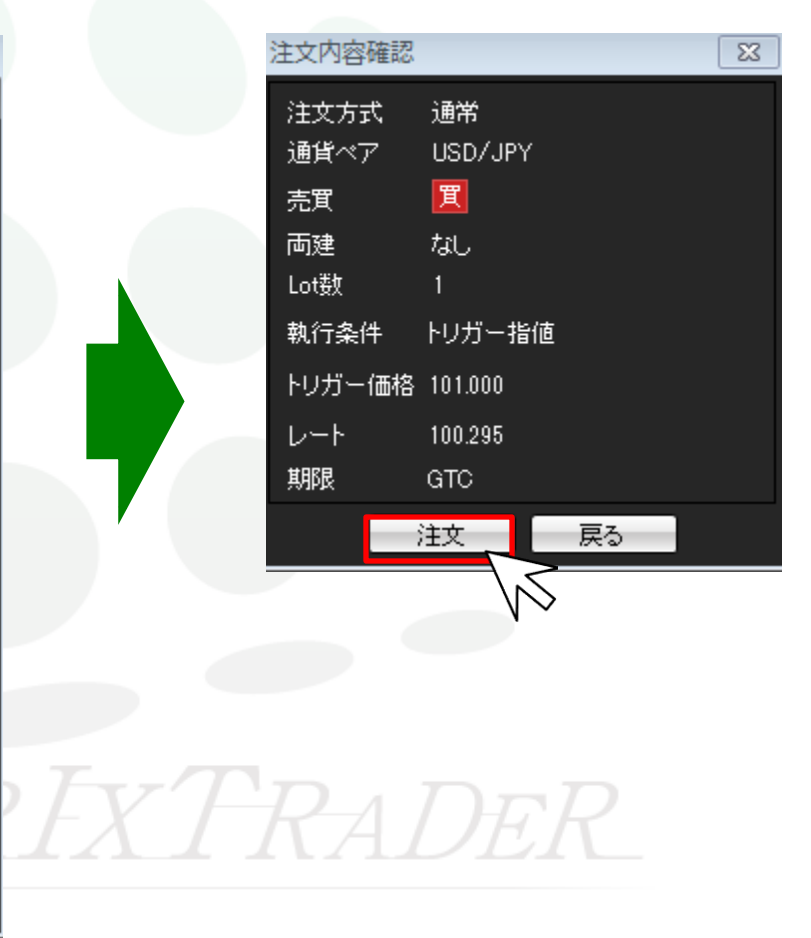

MATRIX TRADER

### ⑨【注文結果】画面が表示されます。

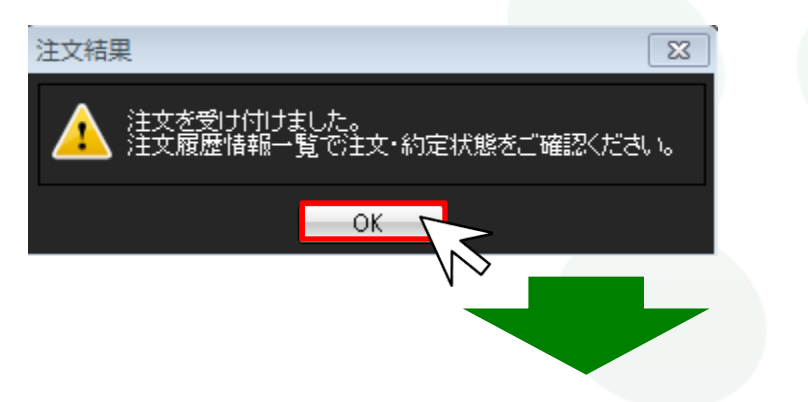

# ⑩【注文一覧】に注文が表示されます。執行条件が【トリガー指値】になっていることを確認します

#### ※レートがトリガー価格に達していない時は注文状況が【待機中】となります。

| 翻注文一覧 |           |            |       |          |            |    |      |    | 🛊 🤣 🗷 🗕 🗆 🗙 |             |        |
|-------|-----------|------------|-------|----------|------------|----|------|----|-------------|-------------|--------|
| ì     | 主文取消 🔻    | 注文変更       | 全通貨 ▼ | 全区分 ▼【全3 | 売買 ▼【全執行条件 | •  |      |    |             |             |        |
|       | 注文者       | <b>野</b> 号 | 注文状況  | 通貨ペア     | 注文手法       | 売買 | 注文区分 | 両建 | 決済順序        | 決済順序(オプション) | 執行条件   |
|       | 162300003 | 4696722    | 待機中   | USD/JPY  | 通常         | 買  | 売買   | なし | FIFO        |             | トリガー指値 |

#### トリガー価格に達すると注文状況が【注文中】となります。

| 200<br>200                    | 注文一覧             |      |         |            |    |      |    |      |             | 🏶 🐼 🗷 — 🗆 🗙 |
|-------------------------------|------------------|------|---------|------------|----|------|----|------|-------------|-------------|
| 注文取消 ▼ 注文変更 全通貨 ▼ 全区分 ▼ 全売買 ・ |                  |      |         | 売買 ▼┃全執行条件 | •  |      |    |      |             |             |
|                               | 注文番号             | 注文状况 | 通貨ペア    | 注文手法       | 売買 | 注文区分 | 両建 | 決済順序 | 決済順序(オプション) | 執行条件        |
|                               | 1808100040157222 | 注文中  | USD/JPY | 通常         | 買  | 売買   | なし | LIFO |             | トリガー指値      |
|                               |                  |      |         |            |    |      |    |      |             |             |